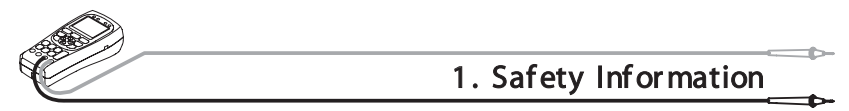

# W A R N I N G

• The following is important to use Rapport337 safely.

First of all, read through "the precautions for your safety " before using the system.

Make sure to check the input and output range of voltage or current at every input and output ports of Rapport337 before connecting each of them, so that the system cannot be overloaded when in use.

Set up the range for measuring voltage, current and resistance for their known values and use the maximum range for unknown values to protect the unit from damage.

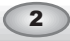

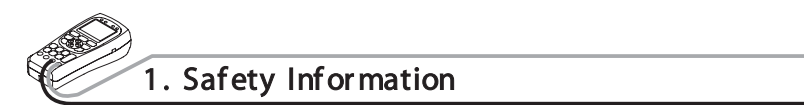

When the meter function is being used, do not connect any device to the VIDEO IN/OUT terminals at that time, as the grounding could cause any damage or trouble to both of them.

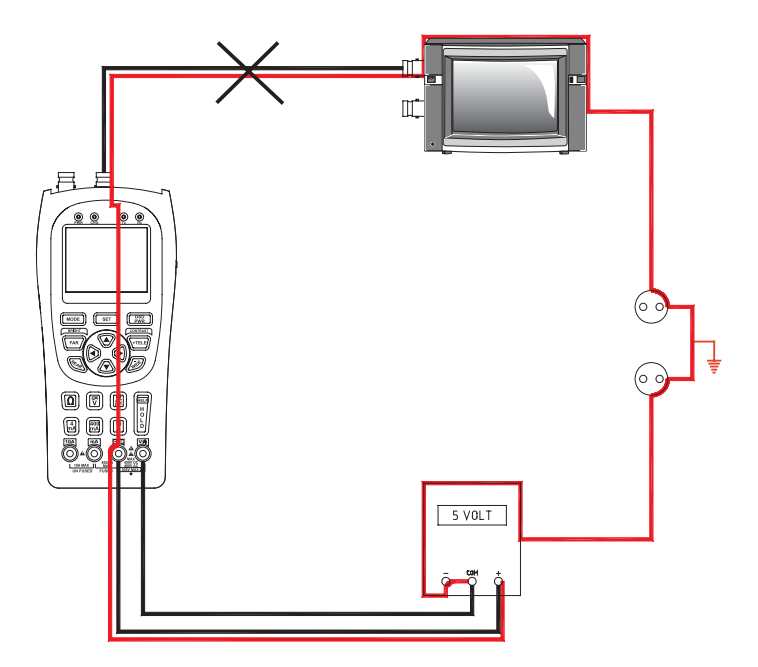

The following operational environment should be maintained constantly for the proper use of Rapport337.

- ቾ Temperature : -10 ° ℃ ~ 50 ℃
- 쪾 Relative humidity : 30% ~ 90%
- 쪾 Recharging voltage : 12V  $\pm$  10%, above 1A

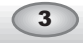

## W A R N I N G

• Pay attention to the following precautions when using Rapport337.

Do not use the unit in damp humidity or leaking gas environments.

Do not touch it with wet hands.

Be mindful not to shock or shake the unit while in use to avoid damage.

Avoid the places of strong magnetism or electric wave, which would cause incorrect measuring.

Be careful not to expose the ports or joints to dirt or liquid.

Make sure to use specified replacement fuses described in the 3rd chapter.

Do not disassemble the Rapport 337.

Do not use the meter function, when the Rapport337 or the lead set look damaged.

Do not measure resistance when the power is applied to a circuit.

When using the meter function, do not forget to turn on the power of Rapport337 and set up the proper measurement mode before connecting to a circuit to be measured.

Turn off the power to the circuit to be measured and discharge all high voltage capacitance before starting resistance or continuity tests to avoid damage to the Rapport 337.

Put the finger behind the protecting pad when using a probe.

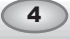

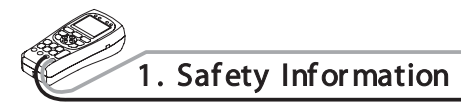

# W A R N I N G

• Battery Charging & Its Precautions

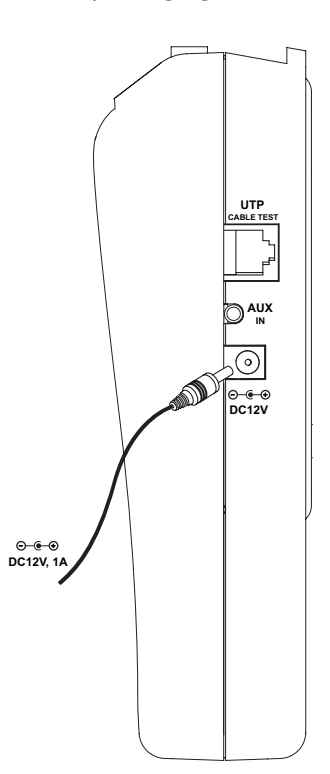

With the rechargeable 6 nickel hydrogen (Ni-MH) AA-size batteries placed in, Rapport337 can be charged with an adopter of above DC 12V, 1A, and it takes more than 8 hrs for the battery to be fully charged.

The battery operates normally after initial 2 or 3 times of full charging, and it can be used for about 3 hrs and above.

The battery charging can be checked on the initial picture of POWER ON, and also confirmed on the VIEW INFORMATION.

The battery is recharged when connected to a DC adopter irrespective of the Power slide S/W or button.

Alkaline battery(AA size) is usable for about 2 hrs.

- Cautions for Battery -

The following batteries can be used for Rapport337 - (AA)-size alkaline battery (6EA)

- (AA)-size chargeable nickel hydrogen (Ni-MH) battery (6EA)
- Use only chargeable nickel hydrogen (Ni-MH) batteries, when charging batteries, using an adapter to Rapport337.

Place the CHARGE SWITCH "ON" position for recharging.

The CHARGE SWITCH is located on the upper part of battery insert. (Refer to the figure below)

The performance of batteries can be very different, according to manufacturers. Please use any reliable brand.

Do not mix batteries of different manufacturers when charging batteries. Make sure not to disorient the polarization of batteries.

Do not short-circuit or disassemble batteries.

Make sure to check the polarization and the voltage and current ratings before charging batteries and disconnect the charger immediately should an abnormal situation arise.

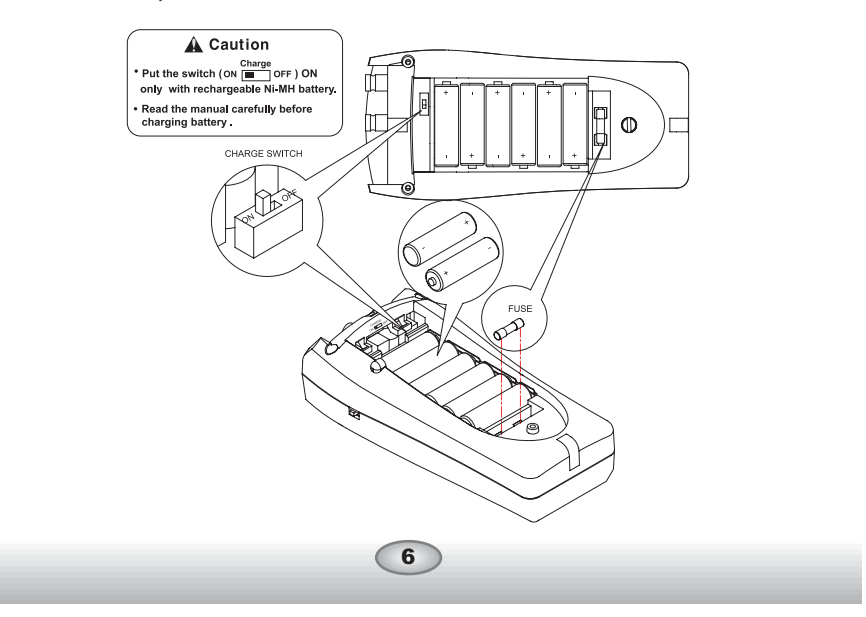

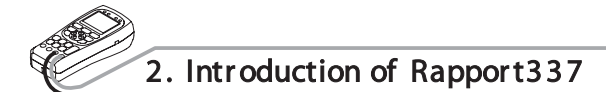

#### FEATURES

As a handy and portable device designed for testing various appliances, for the image-output equipments to be installed, Rapport337 is an efficient tester with useful testing functions, to assist the installation of CCTV, UTP test, communications test, RS-485 communications inspection, etc.

For testing each function, set up modes and capacities to be tested, using the key pad located on the front part of Rapport337.

#### Main Functions of RAPPORT337

| Video tester     | <ul> <li>The video signal and the quality of picture can be tested, and brightness, color and focus can also be adjusted while the image is being watched.</li> <li>Video signal generator mode : It outputs color bar Red, Blue and Green screen to allow technician to inspect video monitor or DVR. Support both PAL &amp; NTSC video signal format.</li> </ul> |
|------------------|----------------------------------------------------------------------------------------------------|
| Multimeter       | <ul> <li>Voltage, current, resistance, short-test can be<br/>tested.</li> </ul>                                                                                                    |
| PTZ Controller   | <ul> <li>The basic operational test of PTZ, and other<br/>tests of focus and image checkup, etc. that<br/>are needed for the installation of PTZ are<br/>possible.</li> <li>It supports RS-485/422 communications<br/>mode.</li> </ul>                                                                                                    |
| UPT Cable tester | The wiring condition(disconnected, shorted)<br>of UTP cable can be checked out.                                                                                                    |
|                  | 7                                                                                                    |

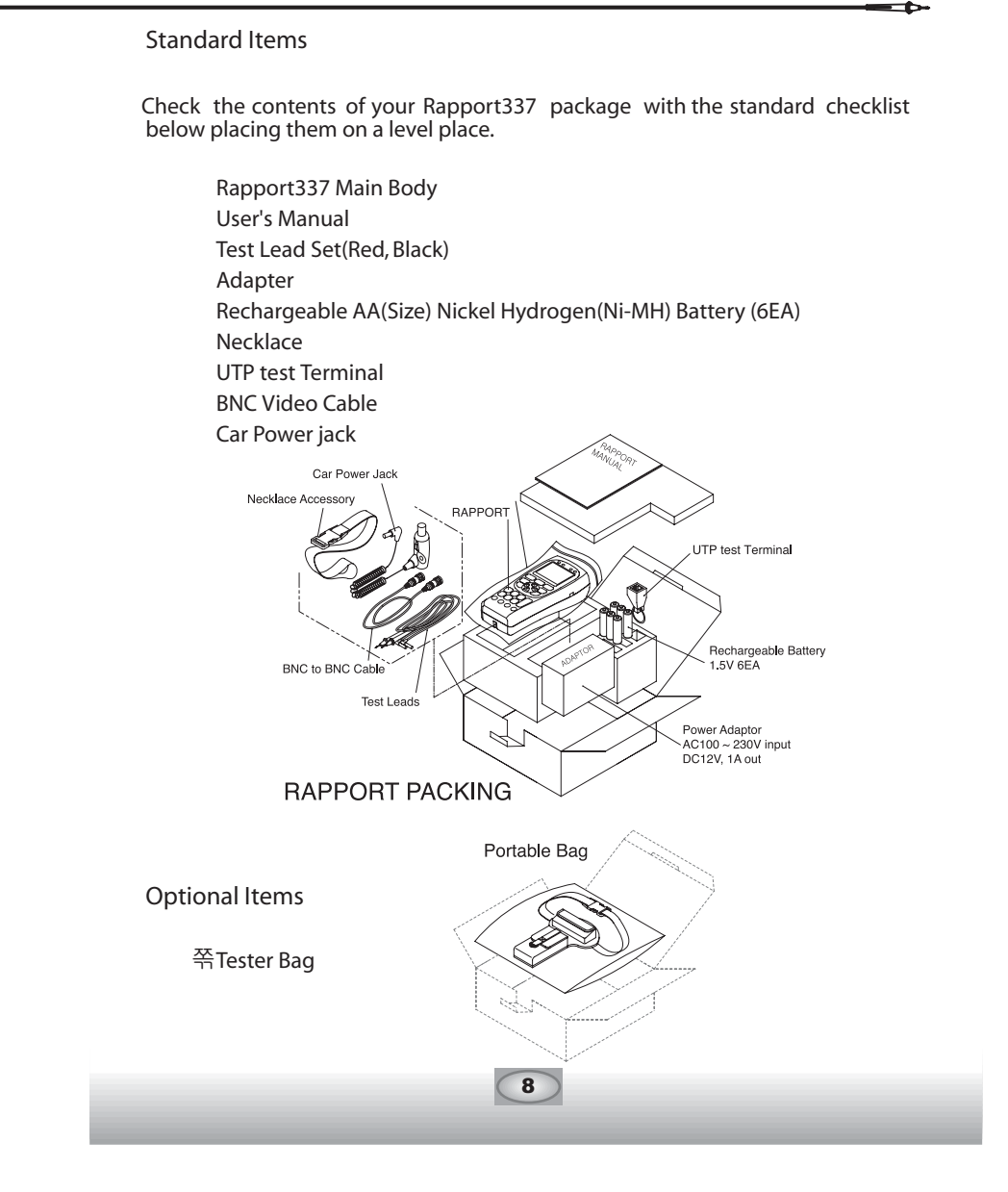

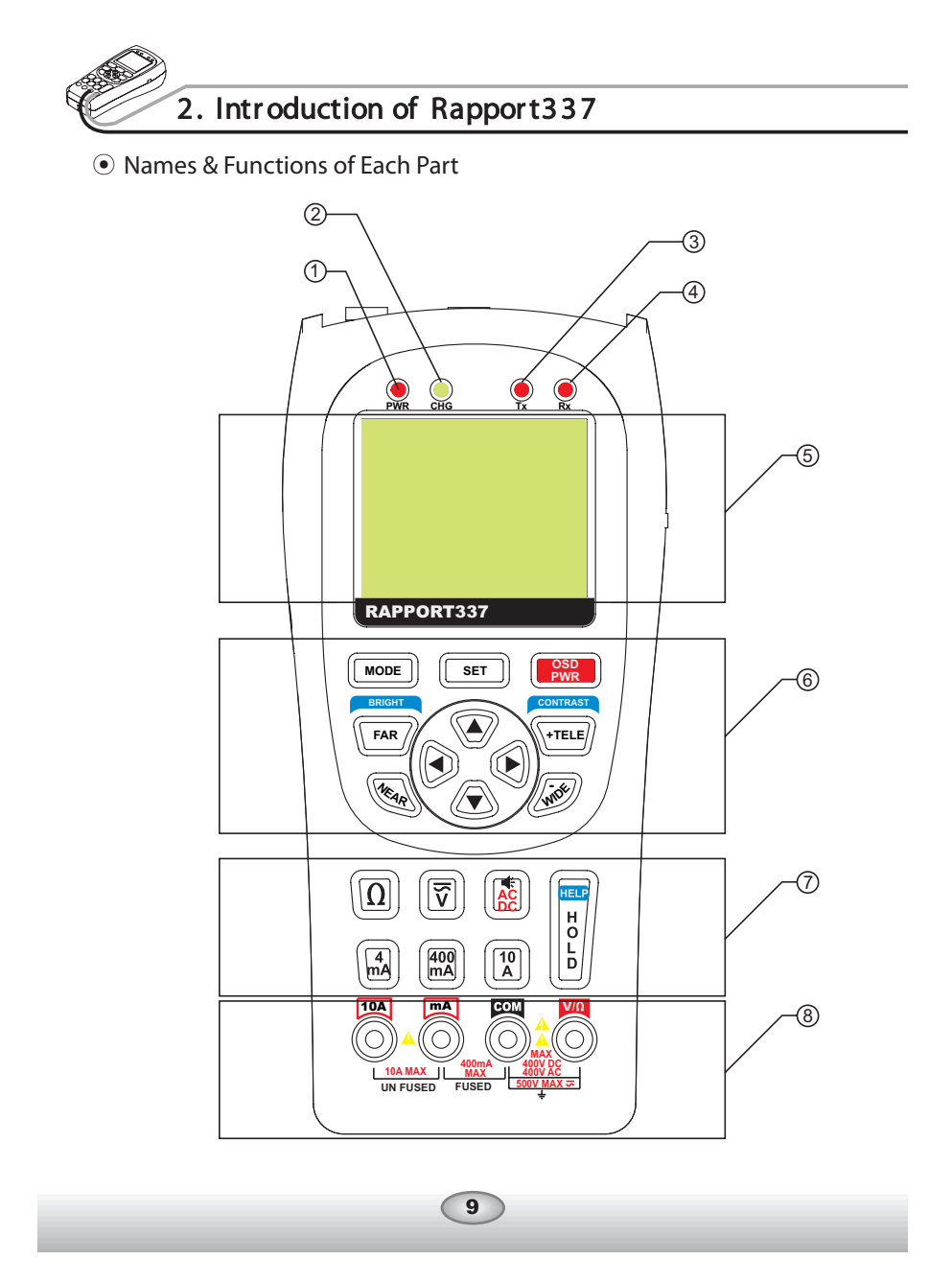

| Part  | Name                     | Function                                                         |
|-------|--------------------------|------------------------------------------------------------------|
| 1     | Power LCD                | Red LED is on when the system is switched on                     |
| 2     | Charge<br>Indicating LED | Green LED is on when being charged                               |
| 3     | Data Transmitting<br>LED | Red LED is on when data is transmitted                           |
| 4     | Data Receiving<br>LED    | Red LED is on when data is received                              |
| (5)   | LCD                      | TFT LCD                                                          |
| 6     | Key Button               | Controlling External Devices of Rapport337                       |
| MODE  | MODE Button              | Mode Select<br>(Video, Multi Meter, PTZ Control, UTP Test)       |
| SET   | SET Button               | It is used when setup is changed                                 |
|       | OSD Button               | It toggles OSD & POWER on/off                                    |
| FAR   | FAR Button               | It adjusts PTZ focus (far direction) &<br>Video Mode Brightness  |
| ARAR  | NEAR Button              | It adjusts PTZ focus (near direction) &<br>Video Mode Brightness |
| +TELE | TELE Button              | It zooms PTZ(zoom in) & adjusts Video Mode Contrast              |
| with  | WIDE Button              | It zooms PTZ(zoom out) & adjusts Video Mode Contrast             |
|       | Shift Setup<br>Button    | It shifts up, down, right, left for PTZ &<br>for menus & others  |

\_

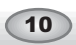

|           | 2. Introduction of Rapport337    |                                                                              |  |  |  |
|-----------|----------------------------------|------------------------------------------------------------------------------|--|--|--|
| Part      | Name                             | Function                                                                     |  |  |  |
| 0         | Key Button                       | METER PART                                                                   |  |  |  |
| Ω         | Resistance<br>Button             | It measures resistance                                                       |  |  |  |
|           | Voltage Button                   | It measures voltage                                                          |  |  |  |
|           | Setup Change<br>Button           | IT changes setup of AC/DC,<br>resistance/continuity test                     |  |  |  |
| (H)<br>mA | Current<br>Measuring<br>Button 1 | It is used for measuring lower current below 4 mA                            |  |  |  |
|           | Current<br>Measuring<br>Button 2 | It is used for measuring current below 400 mA                                |  |  |  |
|           | Current<br>Measuring<br>Button 3 | It is used for measuring current below 10A                                   |  |  |  |
|           | HOLD, HELP<br>Button             | Measuring range can be changed and holded<br>HELP function                   |  |  |  |
| ⑧ Test l  | _ead Connection                  | Test Lead Positioning for Lead Connection                                    |  |  |  |
|           |                                  | It indicates position of Red Test Lead for measuring<br>Voltage & Registance |  |  |  |
|           |                                  | It indicates position of Black Test Lead                                     |  |  |  |
|           |                                  | It indicates position of Red Test Lead for measuring<br>Current below 400mA  |  |  |  |
|           |                                  | It indicates position of Red Test Lead for measuring<br>Current below 10A    |  |  |  |
|           |                                  | (11)                                                                         |  |  |  |

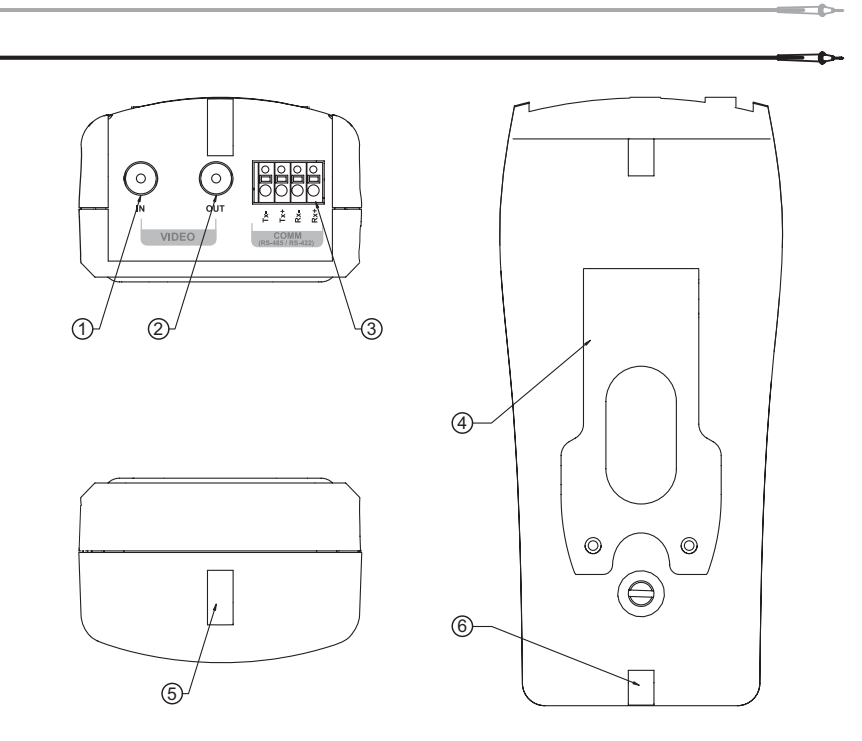

| Part | Name                  | Function                                                                              |  |  |
|------|-----------------------|---------------------------------------------------------------------------------------|--|--|
| 1    | Input BNC             | It inputs external image signal                                                       |  |  |
| 2    | Output BNC            | It outpus input image signal to Rapport337 or internally generated Video Test Signals |  |  |
| 3    | Communication<br>Port | It is the port of input & output of communication<br>signal.(Rx+, Rx-,Tx+,Tx-)        |  |  |
| 4    | Base                  | It braces Rapport337                                                                  |  |  |
| (5)  | Safety hook Up        | It hangs on the neck for safety                                                       |  |  |
| 6    | Safety hook<br>Down   | It hangs on the neck for safety                                                       |  |  |
| 12   |                       |                                                                                       |  |  |

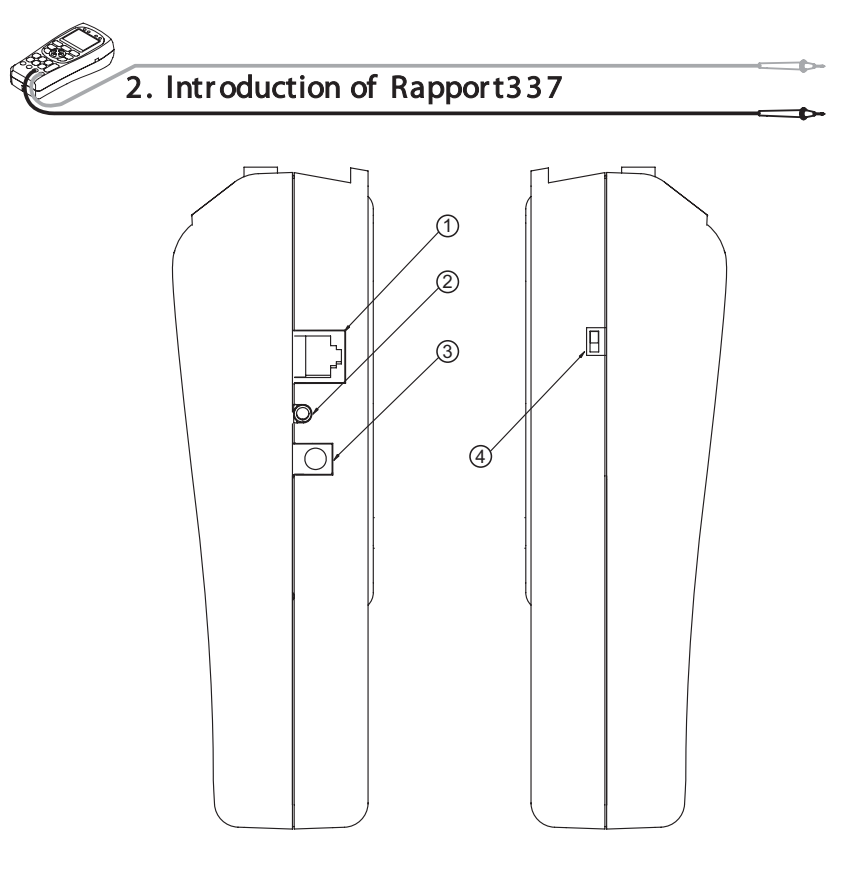

| Part | Name          | Function                                                      |
|------|---------------|---------------------------------------------------------------|
| 1    | UTP Jack      | Test jack for UTP cable                                       |
| 2    | AUX Jack      | Audio, AUX input port<br>(function to be added when upgraded) |
| 3    | DC Power Jack | DC power input jack(for over DC12V,1A)                        |
| 4    | Power S/W     | ON/Off main power supply                                      |

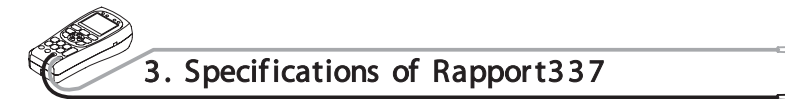

the second

# • General Specifications

|                       | Input Voltage                                              | 12V ± 10%, above 1A                    |                                               |  |
|-----------------------|------------------------------------------------------------|----------------------------------------|-----------------------------------------------|--|
| Electric              | Battery                                                    | Chargeable Ni-MH battery 6EA (AA size) |                                               |  |
| Characteristic        | Built-in Charger                                           | Charging Time                          | Above 8 hrs                                   |  |
|                       | g                                                          | Operation time                         | More than 3 hrs                               |  |
| Imaga                 | TV Туре                                                    | NTSC/PAL                               |                                               |  |
| Image                 | Image level                                                | 1 Vpp, 140IRE                          |                                               |  |
|                       | Protocol                                                   | otocol Multi-Protocol support          |                                               |  |
| PTZ<br>operation test | Transmission<br>speed                                      | 2400bps ~ 38400bps                     |                                               |  |
|                       | Transmission RS-422,RS-485                                 |                                        | 5-422,RS-485                                  |  |
| UTP Cable<br>Test     | Kinds of test direct/cross cable, and broken can be tested |                                        | , and broken or short-circuit<br>an be tested |  |
| Size                  | W(88mm) X L(190mm) X T(58mm max)                           |                                        |                                               |  |

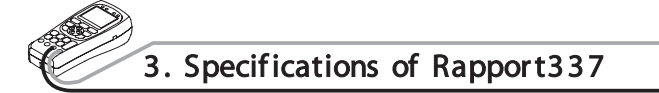

# • Meter Specifications

| Measuring<br>Item | Measured Value |       | Minimum<br>Measuring | Accuracy                             |
|-------------------|----------------|-------|----------------------|--------------------------------------|
|                   | 400mV          |       | 100uV                | ± (0.8% + 2dgts)                     |
| DC Voltago        | 4V             |       | 1mV                  |                                      |
| DC Voltage        | 4'             | V     | 10mV                 | ± (1.0% + 2dgts)                     |
|                   | 400V           |       | 100mV                |                                      |
|                   | 4V             |       | 1mV                  | ± (1.2% + 3dgts)<br>(40H z ~ 500H z) |
| AC Voltage        | 40V            |       | 10mV                 |                                      |
|                   | 400V           |       | 100mV                |                                      |
|                   | 4mV            | 400uA | 0.2uA                |                                      |
|                   |                | 4mA   | 2uA                  | ± (1.0% + 2dgts)                     |
| DC Current        | 400mV          | 40mA  | 20uA                 | $\pm (1.50\% + 2detc)$               |
|                   |                | 400mA | 200uA                | ⊥ (1.5% + 2ugis)                     |
|                   | 10A            | 10A   | 2mA                  | ± (2.0% + 3dgts)                     |

|  | Measuring<br>Item | Measured Value |       | Minimum<br>Measuring | Accuracy                                           |
|--|-------------------|----------------|-------|----------------------|----------------------------------------------------|
|  |                   | 4mV            | 400uA | 0.2uV                | ± (1.5% + 5dgts)<br>(40Hz ~ 500Hz)<br>40Hz ~ 500Hz |
|  |                   |                | 4mA   | 2uV                  |                                                    |
|  | AC Current        |                | 40mA  | 20uV                 | $\pm$ (1.8% + 5dgts)                               |
|  |                   | 400mv          | 400mA | 200uV                | (40Hz ~ 500Hz)<br>40Hz ~ 500Hz                     |
|  |                   | 10A            | 10A   | 2mV                  | ± (3.0% + 4dgts)<br>40Hz ~ 500Hz                   |
|  |                   | 400            | Ω     | 0.1 Ω                | $\pm$ (1.0% + 4dgts)                               |
|  |                   | 4              | Ω     | 1Ω                   |                                                    |
|  |                   | <b>40</b> kΩ   |       | <b>10</b> Ω          | $\pm$ (1.0% + 2dgts)                               |
|  | Resistance        | 400            | ) kΩ  | 1 <b>00</b> Ω        |                                                    |
|  |                   | <b>4</b> ΜΩ    |       | <b>1</b> kΩ          | $\pm$ (2.0% + 4dgts)                               |
|  |                   | <b>40</b> MΩ   |       | 10 <sup>kΩ</sup>     | $\pm$ (3.0% + 5dgts)                               |
|  | Continuity        | Beeper is acti |       | ivated when th       | ne resistance is below 80 Ω                        |
|  | Rated fuse        |                |       | 250 Vol              | t 800 mA                                           |

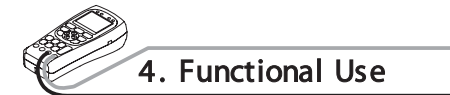

• Power ON/OFF

The Power slide switch is located on the side of Rapport337.

Turn the Power slide switch on, and press for start the Rappor337. To turn off the system, press for more than 3 sec. Then, POWER OFF is displayed on the main screen with a beep. Release the button. The power goes off.

A rechargeable battery should be plugged in over 8 hrs for full charge. The charged battery can operate for 3 hrs or so.

When the battery indicator shows below [][], recharge it for use. (Full charge : [][][])

• OSD Setup Screen when Power is on

| RAPPORT 337                                                 |                                                     |  |
|-------------------------------------------------------------|-----------------------------------------------------|--|
| PRODUCT VER<br>FIRMWARE VER<br>PROTOCOL<br>VIDEO<br>BATTERY | : 2.02<br>: 2.03<br>: 1 PELCO D<br>: NTSC<br>: IIII |  |
| RAPPORT                                                     | Wait                                                |  |

When power is on, the setup OSD is displayed, and it enters automatically to the video test mode after 3  $\sim$  5 sec.

The initial OSD displays its RAPPORT337 version and the initial setup on the screen.

 Product Version
 : 2.02

 Firmware Version
 : 2.03

 Initial Protocol
 : PELCO-D

 TV mode
 : NTSC/PAL automatic setup

 Battery indicator
 : [][]]

 RAPPORT
 : User's name(Name can be changed in Main menu.)

Model & software versions are subject to be changed without any further notice.

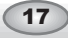

• Mode Setup

LCD Screen is changed in order of VIDEO 쭻 METER 쭻 PTZ 쭻 UTP whenever (MoDER)ey is pressed once.

MODE SELECT window displays on LCD screen when pressed more than 3 sec.

(engois)

Press settley after selecting the mode you want, using the shift setup key.

| MODE SELECT           |                     |  |  |
|-----------------------|---------------------|--|--|
| VIDEO<br>TESTER       |                     |  |  |
| DIGITAL<br>Multimeter |                     |  |  |
| PTZ<br>Controller     | VIEW<br>Information |  |  |
| UTP<br>CABLE TESTER   | MAIN<br>Setting     |  |  |

Video Tester Mode :

At this mode, the image quality of the external input picture signal is tested, or the monitor, etc. is tested by using the picture signal that is output from PATTERN GENERATOR mode.

Digital Multimeter mode :

At this mode, voltage, current, & continuity are tested.

PTZ Controller mode :

At this mode, the basic movement of up, down, right, left for PTZ is made, and zooming & manual focus are adjusted.

UTP Cable Tester mode :

UTP cable, direct  $\&\ cross\ cable,\ disconnection,\ and\ short\ circuit\ are tested.$ 

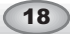

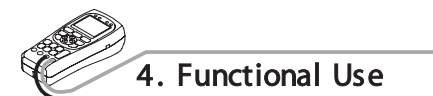

View Information mode :

At this mode, the basic information of RAPPORT337 can be seen. (version, battery residual, communications protocol, & speed.)

Main Setting mode :

HELP

H O L D

At this mode, the basic setup of RAPPORT337 can be changed. (user's name, auto power off time, beeper, brightness, contrast, etc.)

HELP :

HELP image relevant to the mode displays when the key is pressed on for more than 2 sec. at each mode. How to use each mode is explained at each HELP menu.

### • VIDEO TESTER

Connect the output terminal of video output system to the video input BNC of RAPPORT337.

Connect the video output BNC of RAPPORT337 to the video input terminal of system.

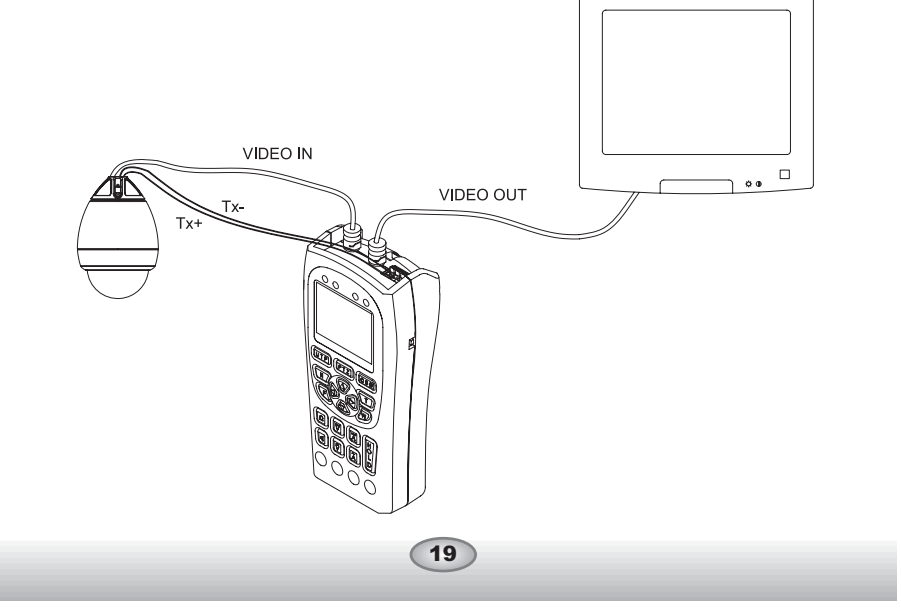

| OSD Screen Setup                                        |                                                                                                    |
|---------------------------------------------------------|----------------------------------------------------------------------------------------------------|
|                                                         | VIDEO NTSC BIIII CIIII                                                                                                    |
| VIDEO : Indicate                                        | s that the system is in video test mode.                                                                                                    |
| NTSC : Indica<br>PAL. I<br>checkii<br>system<br>PAL, us | is signal system is NTSC or apput video signal system is NTSC or apput video signal is output on LCD screen by automatic gradient without a special setup key, and output video signal in Pattern Generator mode can be switched to NTSC or ang for the setup. |
| B[][][]] : Indica                                       | tes screen brightness, and the brightness increases                                                                                                    |
| gradua                                                  | ly by +1 when FAR key is pressed, and decreases                                                                                                    |
| gradua                                                  | lly by -1 when 💽 key is pressed. And it returns to the                                                                                                    |
| initial s<br>than 3                                     | etup value when one of the two keys is pressed for more<br>sec.                                                                                                    |
| C [][][]] : Indica                                      | tes screen sharpness, and the brightness increases                                                                                                    |
| gradua                                                  | Ily by +1 when $\underbrace{(+TELE)}$ key is pressed, and decreases                                                                                                    |
| gradua                                                  | lly by -1 when 🕡 key is pressed. And it returns to the                                                                                                    |
| initial s<br>than 3                                     | etup value when one of the two keys is pressed for more<br>sec.                                                                                                    |
|                                                         |                                                                                                    |

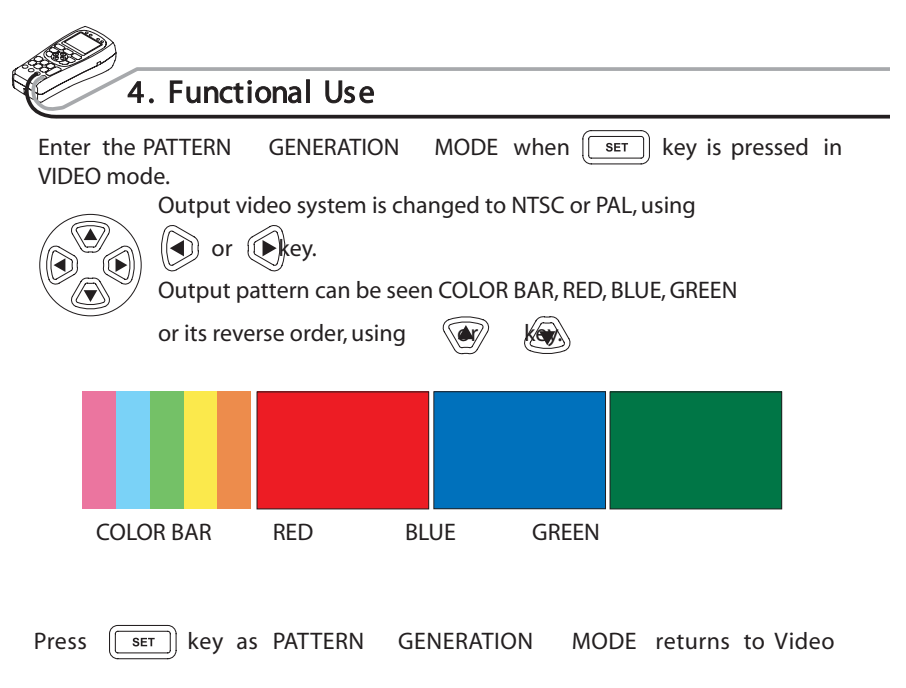

MODE.

#### • DIGITAL MULTI METER

Voltage, current, resistance, continuity can be tested.

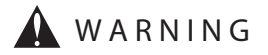

To prevent an electric shock, injury or damage to RAPPORT337, cut off the power supply of the circuit, and discharge all the high-voltage capacity before testing resistance and continuity.

When applying the meter function by using your RAPPORT337, make sure to turn on its power and set up the proper mode before connecting the test lead set to the circuit to be tested.

#### 쪾SETUP of KEY SELECT

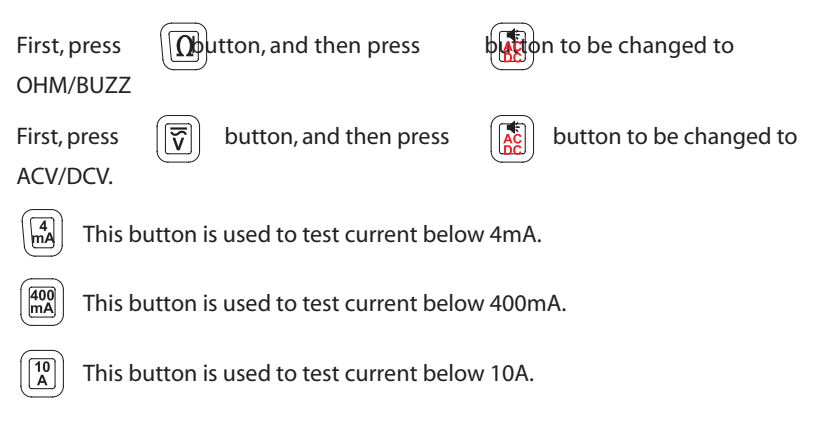

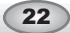

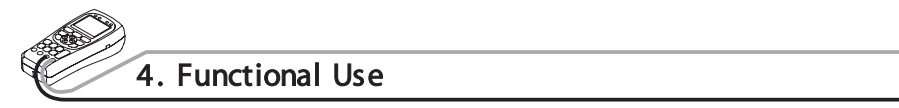

## Description of METER MODE LCD WINDOW

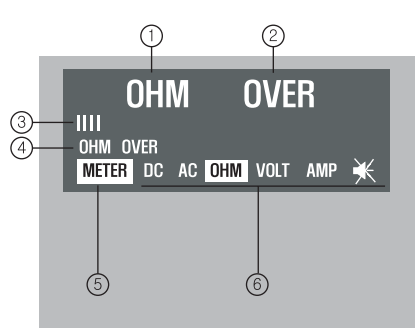

| Part | Function                   | Description                                                                                                    |
|------|----------------------------|----------------------------------------------------------------------------------------------------|
| 1    | Kinds of test to<br>set up | <ul> <li>Resistance test</li> <li>Continuity test</li> <li>Set up tests of DC/AC voltage, current</li> </ul>                                                                                                    |
| 2    | Test value to<br>display   | <ul> <li>Ω unit of resistance test is indicated</li> <li>Indicator of AC or DC value of voltage or current</li> <li>AC voltage &amp; current are indicated as rms<br/>(root mean square)</li> </ul>                                                          |
| 3    | Measured value<br>graph    | <ul> <li>Input measured value is indicated in the form of<br/>graph</li> <li>쪾Graph is changed automatically equal to the<br/>measured value in automatic mode</li> <li>쪾OVER is displayed when higher value is<br/>measured than the setup value</li> </ul> |
| 4    | Measured value<br>in hold  | The measured value is stored and indicated here,<br>when SET key is pressed at the moment of the<br>value measured                                                                                                    |
| 5    | MODE display               | Digital Multi Meter Mode is displayed                                                                                                    |

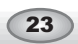

| Part | Function | Description                                              |
|------|----------|----------------------------------------------------------|
|      | DC       | DC Voltage test                                          |
|      | AC       | AC Voltage test                                          |
| 6    | ОНМ      | Resistance test (Measuring unit : $\Omega$ )             |
|      | VOLT     | Voltage test<br>(Measuring unit : V)                     |
|      | AMP      | Current test<br>(Measuring unit : mA, A)                 |
|      | ₩        | Continuity test (Starting to beep at below 80 $\Omega$ ) |

MEASURING RESISTANCE

The unit of resistance is  $\Omega$ . The meter sends low current into the circuit so that resistance can be measured. This current runs all the paths between probes, and the measured resistance value is all values added among them.

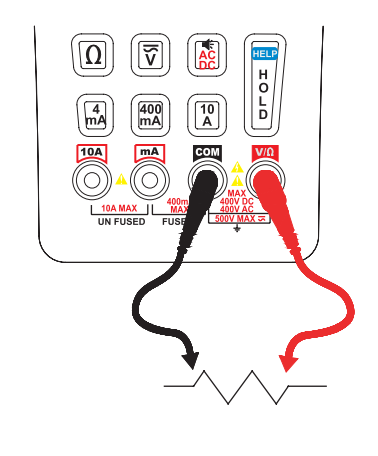

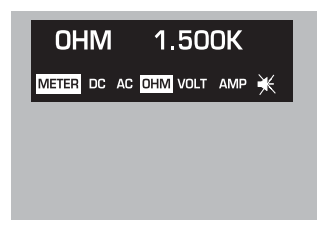

How to measure : Connect the red lead to  $[\[mathbb{mathbb{mathb}mathbb{mathbb{mathbb{mathbb{mathbb{mathbb{mathbb{mathbb{mathbb{mathbb{mathbb}mathbb{mathbb{mathbb{mathbb{mathbb{mathbb{mathbb{mathbb{mathbb}mathbb{mathbb{mathbb{mathbb{mathbb}mathbb{mathbb{mathbb{mathbb}mathbb{mathbb{mathbb{mathbb}mathbb{mathbb{mathbb}mathbb{mathbb{mathbb}mathbb{mathbb{mathbb}mathbb{mathbb}mathbb{mathbb{mathbb}mathbb{mathbb}mathbb{mathbb}mathbb{mathbb}mathbb{mathbb}mathbb{mathbb}mathbb{mathbb}mathbb{mathbb}mathbb{mathbb}mathbb{mathbb}mathbb{mathbb}mathbb{mathbb}mathbb{mathbb}mathbb{mathbb}mathbb{mathbb}mathbb{mathbbb}mathbbb}mathbb{mathbb}mathbb{math$ 

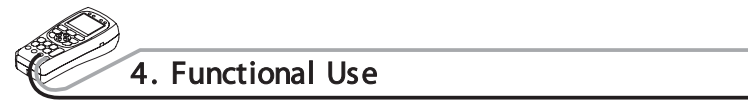

#### 쪾TESTING CONTINUITY

Continuity means the presence of a complete path for current to flow. And the continuity test features a beep that sounds when a circuit is complete. The beep allows users to quickly test continuity without having to watch the display.

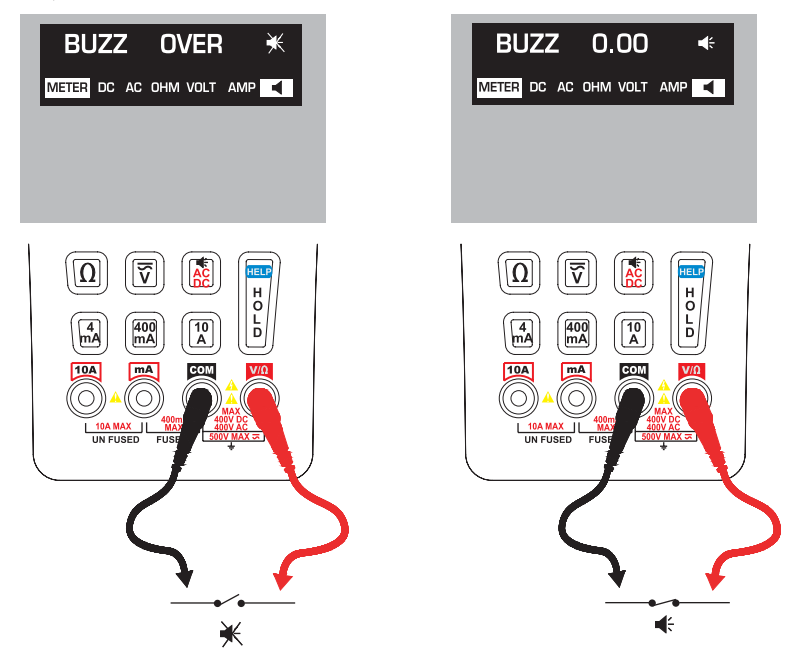

How to test : The resistance mode returns to the continuity mode, when is pressed. The beeper is activated when the resistance between the red probe and black probe is below 80  $\$   $\Omega$ .

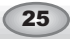

#### MEASURING AC & DC VOLTAGE

Voltage means the difference in electrical potential between two points. The polarity of AC voltage varies over time, while the polarity of DC is constant over time. The meter displays ac voltage values as rms (root mean square readings. The rms value means the equivalent dc voltage that can produce the same amount of heat in a resistance as the measured sinewave voltage.

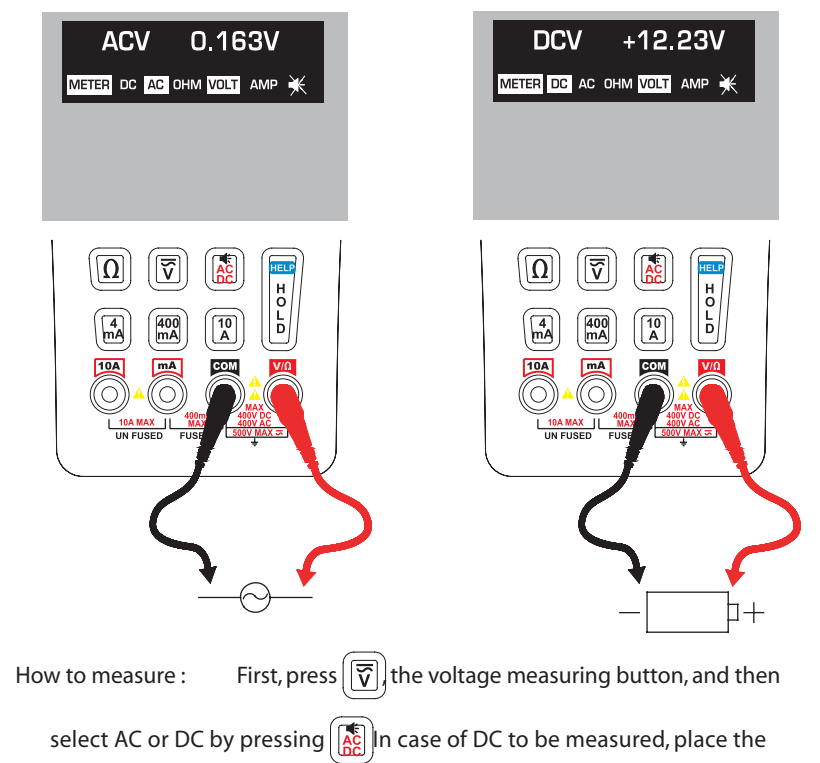

red lead on + point, and the black lead on - point, each on the voltage source

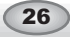

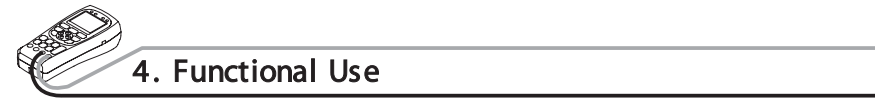

#### MEASURING AC & DC CURRENT

Current is simply defined as a flow of electrons running through a conductor. To measure current, you must break the circuit under test, and then place the meter in series with the circuit. The current measuring range of the meter is 10A max.

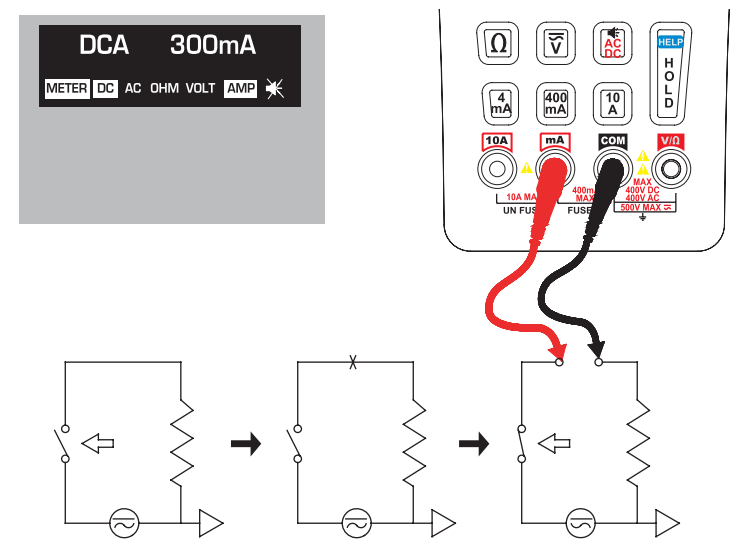

How to measure : First, turn off the power of the circuit, and, discharge the high voltage capacitor. Fix the red lead into the terminals of mA and 10A in accordance with the value to be measured. Select one of the buttons

 $\left(\begin{array}{c} \hline \texttt{MOO}\\ \texttt{mOO} \end{array}\right) \& \left(\begin{array}{c} \hline \texttt{10}\\ \texttt{m} \end{array}\right)$ . When  $\left(\begin{array}{c} \texttt{m}\\ \texttt{m} \end{array}\right) \& \left(\begin{array}{c} \hline \texttt{MOO}\\ \texttt{m} \end{array}\right)$  are selected, place the red lead on

mA, and When  $\begin{bmatrix} 10 \\ A \end{bmatrix}$  button is selected, place the red lead on 10A.

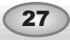

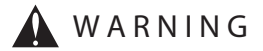

Check for the location of the test lead set at current test mode. Place the red lead at mA only for below 400mA, and place it at 10A when the value to be tested is over 400mA, or the value is unknown.

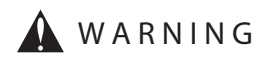

Use it only for the current measuring after checking for the test mode. Especially, after the current mode is selected, there may occur burnout of fuses, damage, or breakdown of the system when the voltage is measured.

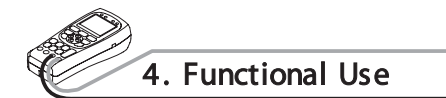

• PTZ CONTROLLER

How to connect each terminal and LCD screen

PTZ Operation Test : The basic operation of PTZ : Up, Down, Left, Right, and Zoom, and Manual focus controlling are possible, also. The test of various protocols and transmission speed are possible. In order to control PTZ, connect the PTZ communications cables to TX terminal of RAPPORT337.

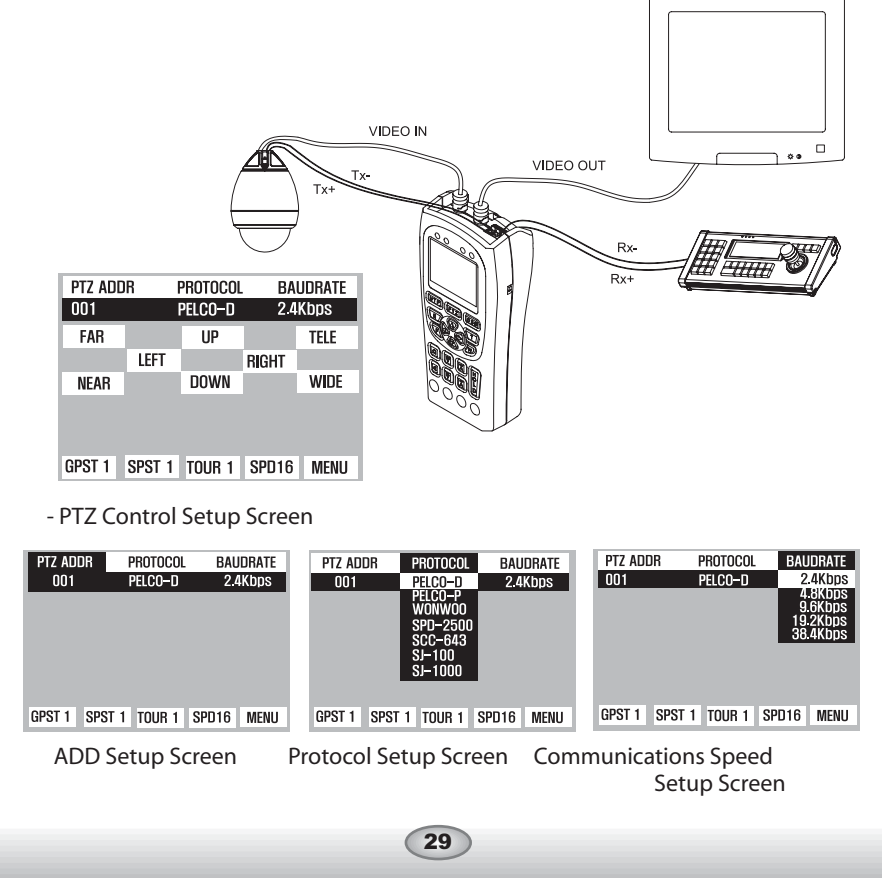

- Key Board Control Code Screen

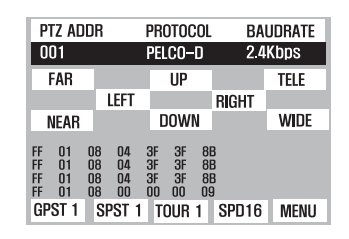

- The controlling code of protocol from the key board or DVR is displayed on the screen.

=b

Most important, however, is that the communications speed should be of one accord.

When you want to know the input signal of an exterior controller, you can see the input data by connecting the communications cable to the RX terminal of the Rapport 337.

#### 쪾How To Control PTZ

PTZ functions (controlling Up, Down, Left, Right), etc. are possible to be tested, by using buttons : FAR/NEAR(FOCUS ADJUSTING), TELE/ WIDE(ZOOM ADJUSTING), and SHIFT SETUP.

#### 쪾FUNCTION SETUP of PTZ

By using the SHIFT SETUP key, adjust GPST / SPST / TOUR /

SPD / MENU displayed on the lower part of LCD screen by pressing SET key once shortly.

GPST : It moves the camera view to the designated preset location. Setup can be from 1 up to 99. (short for GO TO PRESET).

When the cursor runs to GPST position after

select the previously memorized PRESET number, using number,

using keys. When the selection is completed, press

(SET) key one more time, it moves to the memorized location.

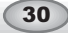

| Ø      | 4. Functional Use                                                                                                    |
|--------|----------------------------------------------------------------------------------------------------|
| SPST : | It memorizes PRESET. Setup can range from 1 up to 99. (short<br>for SET PRESET).<br>First, move the camera to the view to be designated , and press<br>set key, and using vs, place the cursor at the<br>location of SPST. Then, set up the address that you want to<br>memorize by using vs, and then, press keyset<br>one more time. The information of location is stored in SPST<br>adress. |
| TOUR : | It operates TOUR set up at SPST and MENU. Setup can be from<br>1 up to 99. TOUR can be designated in the MENU of PTZ.                                                                                                    |
| SPD :  | Place the cursor at the location of SPD, applying the procedures described above. Total 16 steps(from 1 to 16) of speed are available to be selected using                                                                                                    |
| MENU : | Place the cursor at the location of MENU, applying the procedures described above. The MENU of PTZ itself is available to be displayed on LCD screen. using                                                                                                    |

**A**CAUTION

쪾Make sure to check for communications protocol, transmission speed, and ID.

-CONTROL SETUP of PTZ PTZ ADDR is activated on the upper part on LCD screen, when set key is pressed more than 3 sec, and, the activated menu can be changed & keys. to ROTOCOL, BAUDRATE by pressing PTZ ADDR : Setup of PTZ ID. The initial setup is made 001, and changing ID of PTZ is done by pressing 🔊 & keys. The setup is available up to 255 max. PTZ ADDR PROTOCOL 001 PELCO-D BAUDRATE PELCO-D 2.4Kbps PROTOCOL : Setup of PTZ PROTOCOL The initial setup made PELCO-D, and changing to PELCO-D, PELCO-P, and WONWOO are available, in accordance with the protocol mode of PTZ. It is done by pressing & eys. PTZ ADDR BAUDRATE PROTOCOL 001 PELCO-D Pelco-P 2.4Kbps 32

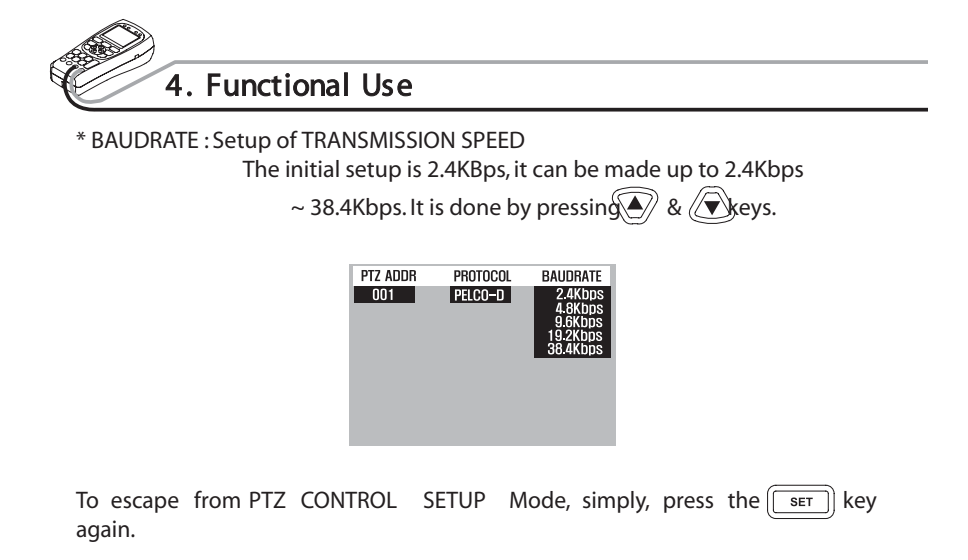

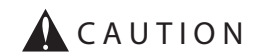

Make sure to check for CAMERA ID, PROTOCOL, BAUDRATE when the test is carried. PTZ operation test can not be done when the setup is different.

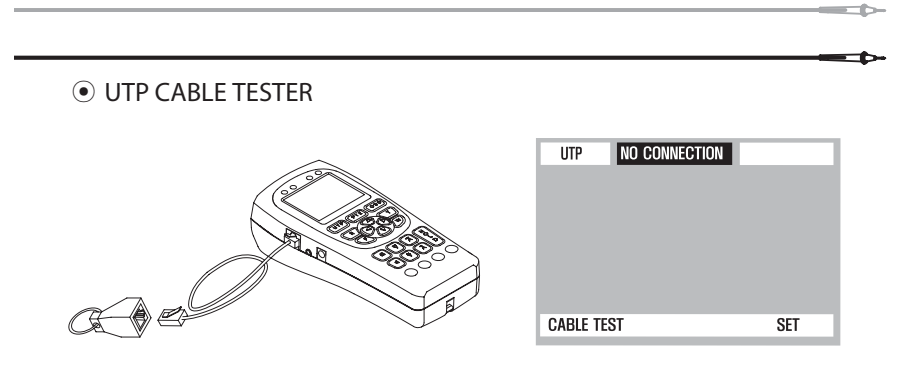

 $\stackrel{\rm quark}{\to}$  Connect UTP cable to be tested to UTP port of RAPPORT337, while connect the other end to UTP tester.

The connected condition of the cable can be checked, by pressing

key, after the connection is completed. Direct cable and cross cable can be classified, and disconnection or short-circuit can be also examined.

| UTP     | CROSSOVER |                   |
|---------|-----------|-------------------|
|         | START     | END               |
|         | [1]       | (1)               |
|         | [2]       | [2]               |
|         | (3)       | [7]               |
|         | [4]       | [4]               |
|         | (5)       | (5)               |
|         | (6)       | (8)               |
|         | (7)       | [3]               |
|         | (8)       | [6]               |
| CABLE 1 | EST       | $\rightarrow$ SET |

|     | UTP      | NO CONNECTION                            |                                         |
|-----|----------|------------------------------------------|-----------------------------------------|
|     |          | START EN                                 | D                                       |
| _   |          | (1) (1)                                  | 1                                       |
| - 1 |          | [2] [2]                                  | l i i i i i i i i i i i i i i i i i i i |
| - 1 |          | [3] [7]                                  | l i i i i i i i i i i i i i i i i i i i |
| - 1 |          | (4) SHORT (8)                            |                                         |
| - 1 |          | (5) (5)                                  | l i i i i i i i i i i i i i i i i i i i |
| - 1 |          | (6) XXXXXXXXXXXXXXXXXXXXXXXXXXXXXXXXXXXX | 1                                       |
| - 1 |          | [7] [3]                                  | l i i i i i i i i i i i i i i i i i i i |
| - 1 |          | (8) SHORT (4)                            |                                         |
|     | CABLE TE | ST                                       | →SET                                    |

Cross cable

| UTP     | DIRE  | CT     |     |      |
|---------|-------|--------|-----|------|
|         | START | DIRECT | END | I    |
|         | (1)   |        | [1] |      |
|         | [2]   |        | [2] |      |
|         | [3]   |        | [3] |      |
|         | [4]   |        | [4] |      |
|         | (5)   |        | (5) |      |
|         | [6]   |        | (6) |      |
|         | [7]   |        | (7) |      |
|         | (8)   |        | (8) |      |
| CABLE 1 | EST   |        |     | →SET |

Direct cable

Short-circuit & Disconnection

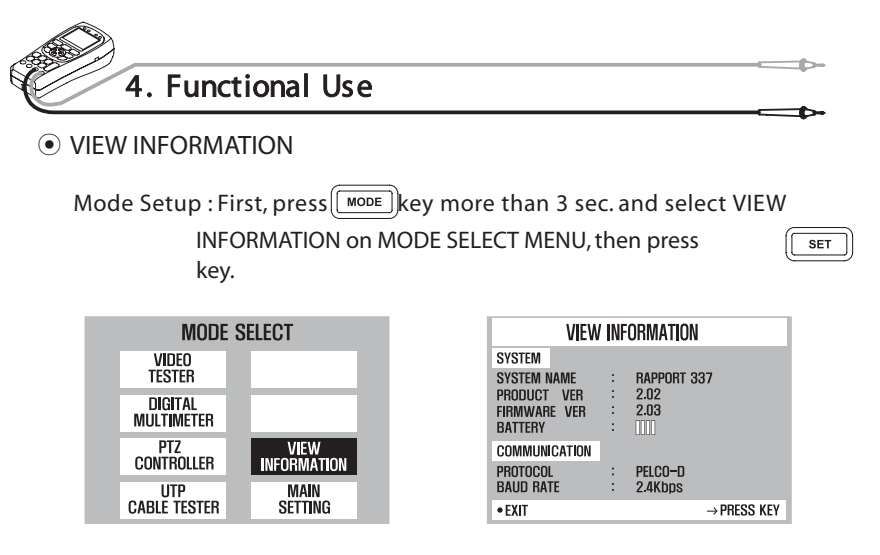

#### MAIN SETTING

Mode Setup : First, press key more than 3 sec. and select MAIN SETTING on MODE SELECT MENU, then press key. set

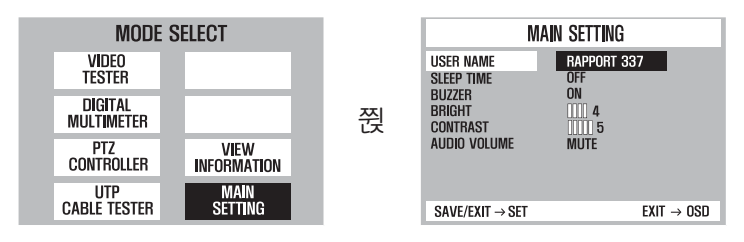

Select the item by pressing  $\textcircled{\baseline \label{eq:select} }$  &  $\textcircled{\baseline \label{eq:select} }$  keys. The each setup value can be changed by pressing  $\textcircled{\baseline \label{eq:select} }$  keys.

A user can put the name he or she wants at USER NAME by editing. At SLEEP TIME, power goss OFF automatically, if the button is not pushed down for a fixed time.

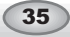

# TABLE OF CONTENTS

| Before Reading the User's Manual  | 1  |
|-----------------------------------|----|
| 1. Safety Information             | 2  |
| WARNING                           | 2  |
| 2. Introduction of Rapport337     | 7  |
| Names & Functions of Each Part    | 9  |
| 3. Specifications of Rapport337   | 14 |
| General Specifications            | 14 |
| Meter Specifications              | 15 |
| 4. Functional Use                 | 17 |
| Power ON/OFF                      | 17 |
| OSD Setup Screen when Power is on | 17 |
| Mode Setup                        | 18 |
| VIDEO TESTER                      | 19 |
| DIGITAL MULTI METER               | 22 |
| PTZ CONTROLLER                    | 29 |
| UTP CABLE TESTER                  | 34 |
| VIEW INFORMATION                  | 35 |
| MAIN SETTING                      | 35 |

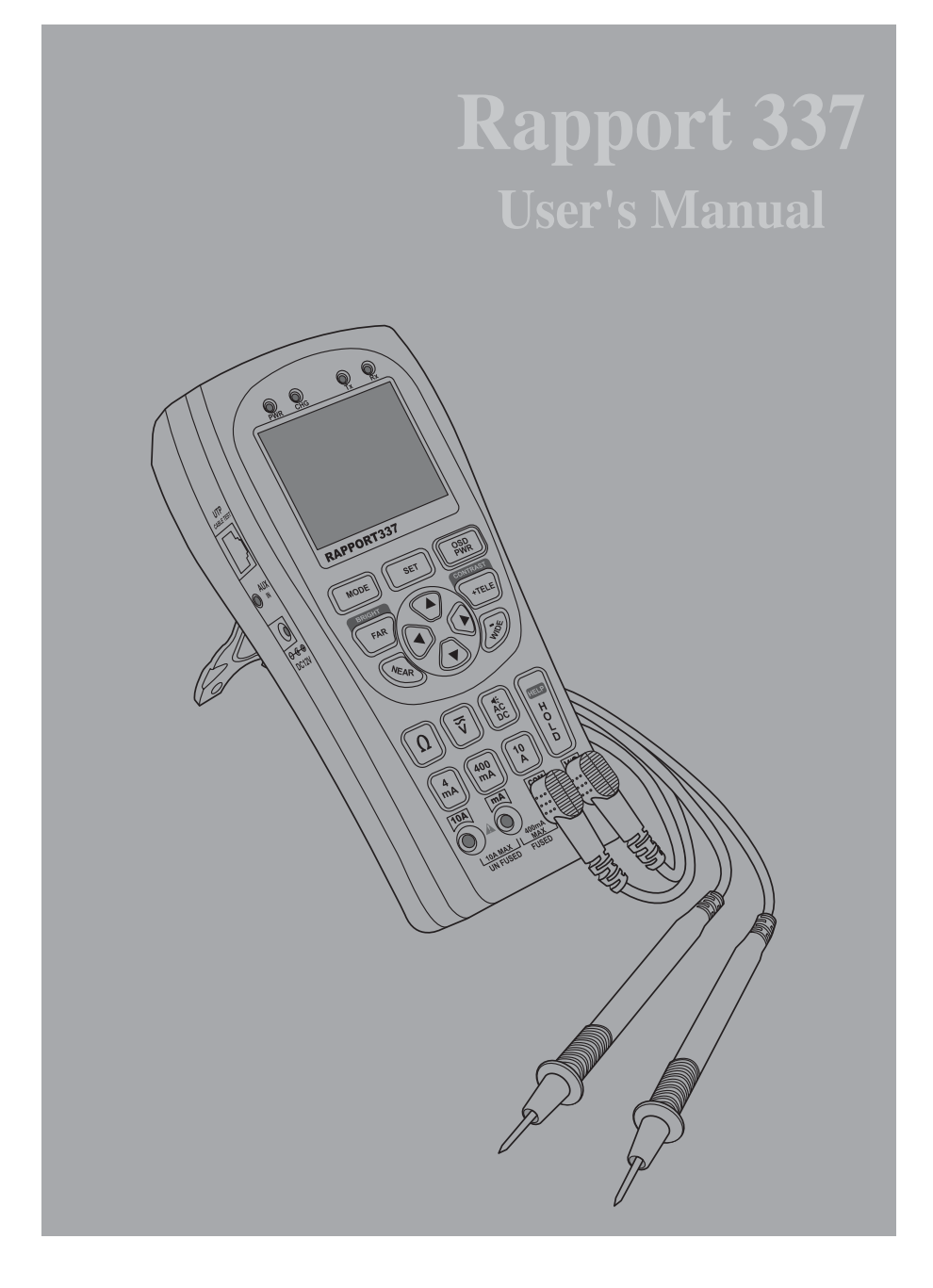

Distributed by:

Manufacturer : Wonwoo Engineering Co., Ltd. www.goodome.com Made in Korea

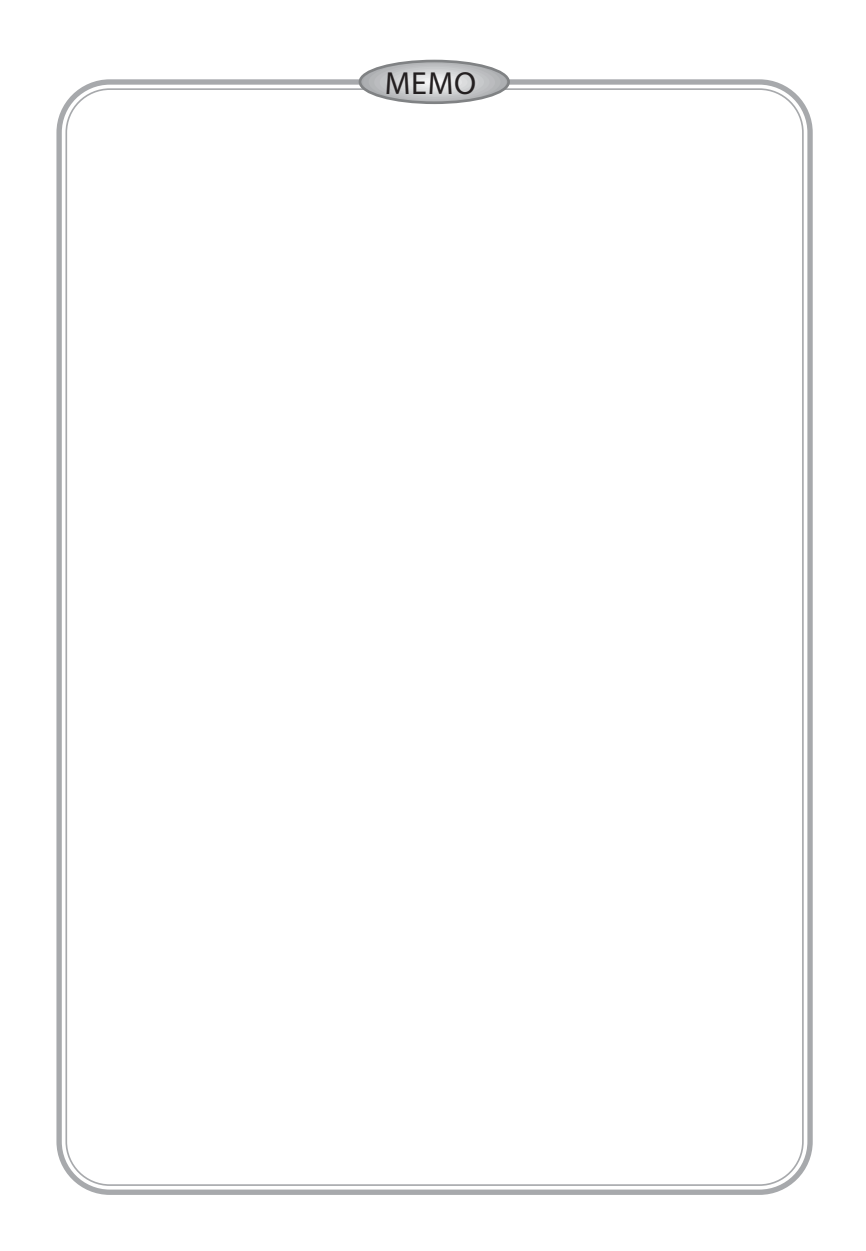

## Before Reading the User O Manual

## W A R N I N G

Make sure to read through "Safety Information" before using Rapport337.

This basic instruction manual is for users of Rapport337. Starting with the outline of Rapport337, the manual is emphasized on the explanations of its operation, how to be connected to the other devices, how to use every button, and how to set up the system.

It is highly recommended, for those who have handled similar devices as well as for those who are using it for the first time, to read every description line by line, especially cautions, before using the Rapport 337.

And when there is any question when in use or there is any damage, make sure to contact the dealer of your Rapport337.

In the 1st Chapter "Safety Information", warnings and precautions are explained for the safety of users when Rapport337 is in use.

In the 2nd Chapter "Introduction of Rapport337", its features and appearance are explained.

In the 3rd Chapter "Specifications of Rapport337", the specification of the rapport337 components are explained.

In the 4th Chapter "Functional Use", the functions of Rapport337 are explained so that the users can use it conveniently.